# **GIGABYTE**<sup>™</sup>

## **BIOS UPDATE**

Intel 11<sup>th</sup> Gen Processor Platform (GB-BS series :i7-1165G7/i5-1135G7/i3-1115G4)

User Guide

Rev. 1.0

#### **Copyright**

© 2021 GIGA-BYTE TECHNOLOGY CO., LTD. All rights reserved. The trademarks mentioned in this manual are legally registered to their respective owners.

#### **Disclaimer**

Information in this manual is protected by copyright laws and is the property of GIGABYTE. Changes to the specifications and features in this manual may be made by GIGABYTE without prior notice. No part of this manual may be reproduced, copied, translated, transmitted, or published in any form or by any means without GIGABYTE's prior written permission.

#### **Documentation Classifications**

In order to assist in the use of this product, GIGABYTE provides the following types of documentation:

- User Manual: detailed information & steps about the installation, configuration and use of this product (e.g. motherboard, server barebones), covering hardware and BIOS.
- User Guide: detailed information about the installation & use of an add-on hardware or software component (e.g. BMC firmware, rail-kit) compatible with this product.
- Quick Installation Guide: a short guide with visual diagrams that you can reference easily for installation purposes of this product (e.g. motherboard, server barebones).

Please see the support section of the online product page to check the current availability of these documents.

#### For More Information

For related product specifications, the latest firmware and software, and other information please visit our website at http://www.gigabyte.com

For GIGABYTE distributors and resellers, additional sales & marketing materials are available from our reseller portal: http://reseller.b2b.gigabyte.com

For further technical assistance, please contact your GIGABYTE representative or visit https://esupport.gigabyte.com/ to create a new support ticket

For any general sales or marketing enquiries, you may also message GIGABYTE server directly by email: server.grp@gigabyte.com

### Table of Contents

| Chapter 1 BIOS Update | Chapter 1 | BIOS Update |  |
|-----------------------|-----------|-------------|--|
|-----------------------|-----------|-------------|--|

This page intentionally left blank

### Chapter 1 BIOS Update

#### UEFI Shell

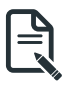

Follow these instructions to update BIOS:

1. Go to the Gigabyte website (https://www.gigabyte.com/us/Mini-PcBarebone) and key in the model name in the search bar to access the product page.

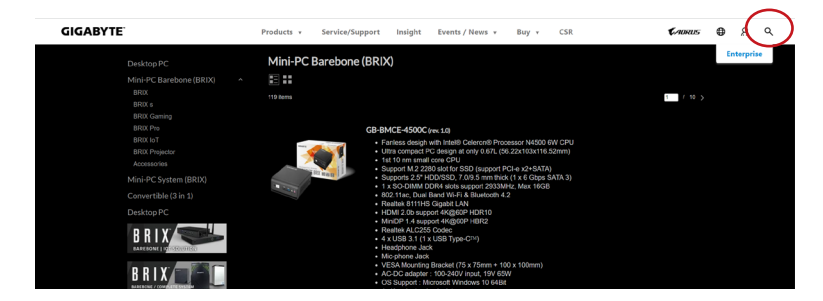

2. Go to "Support" page and look for the latest BIOS file. Click "Download".

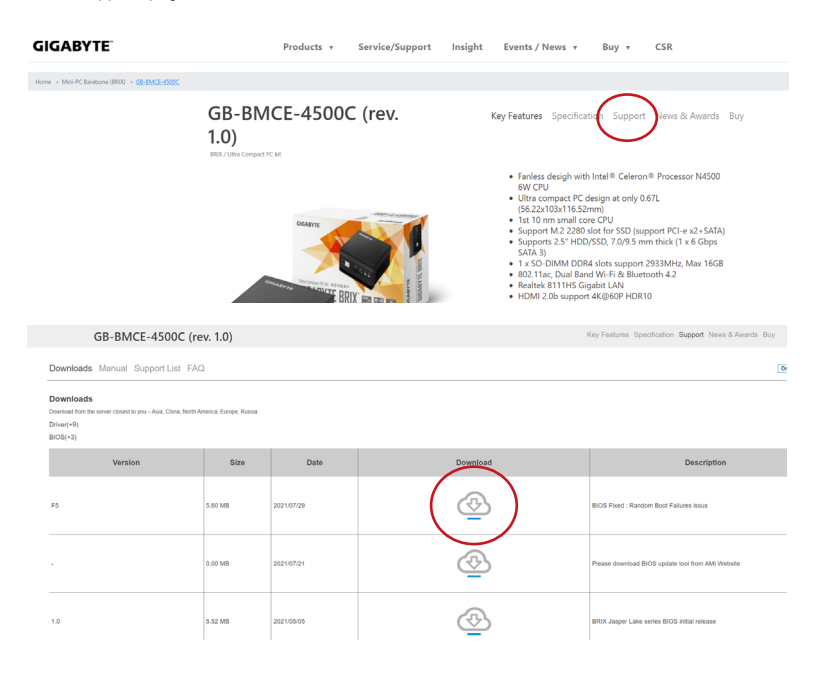

3. Copy BIOS Package into the BIOS folder.

|   |   | File Edit View F | Edit View Favorites Tools Help |       |        |        |         |       |         |       |        |      |      |      |      |      |      |        |      |       |  |
|---|---|------------------|--------------------------------|-------|--------|--------|---------|-------|---------|-------|--------|------|------|------|------|------|------|--------|------|-------|--|
| 1 | ľ | Add Extract 1    | Test Copy                      | / Mo  | ve Del | ete Ir | fo      |       |         |       |        |      |      |      |      |      |      |        |      |       |  |
| - | 1 | C:\Users\ry      | yan.chen\D                     | ownlo | ads\M  | TGU7A  | B-00_F8 | BIOS. | zip\MT0 | U7AB- | 00_F8_ | BIOS |      |      |      |      |      |        |      |       |  |
|   | ĭ | Name             |                                | Size  | Pack   | Mod    | Crea    | Acc   | Attri   | Encr  | Com    | CRC  | Met  | Char | Host | Vers | Volu | Offset | Fold | Files |  |
|   |   | image.bin        |                                | 33 5  | 8 29   | 202    | 202     | 202   | A       | -     |        | E642 | Defl | NTFS | FAT  | 20   | 0    | 58 6   |      |       |  |
|   | 4 | Efiflash.efi     |                                | 117   | 58 4   | 202    | 202     | 202   | A       | -     |        | 84A  | Defl | NTFS | FAT  | 20   | 0    | 49     |      |       |  |
|   |   | Readme.txt       |                                | 163   | 135    | 202    | 202     | 202   | A       | -     |        | 82E7 | Defl | NTFS | FAT  | 20   | 0    | 8 35   |      |       |  |
|   |   | Flash.nsh        |                                | 26    | 28     | 202    | 202     | 202   | A       | -     |        | A46  | Defl | NTFS | FAT  | 20   | 0    | 58 5   |      |       |  |
|   |   |                  |                                |       |        |        |         |       |         |       |        |      |      |      |      |      |      |        |      |       |  |
|   |   |                  |                                |       |        |        |         |       |         |       |        |      |      |      |      |      |      |        |      |       |  |
|   |   |                  |                                |       |        |        |         |       |         |       |        |      |      |      |      |      |      |        |      |       |  |
|   |   |                  |                                |       |        |        |         |       |         |       |        |      |      |      |      |      |      |        |      |       |  |
|   |   |                  |                                |       |        |        |         |       |         |       |        |      |      |      |      |      |      |        |      |       |  |

- 5. Power on BRIX and press "DEL" to enter the BIOS setting page. Then go to "Chipset" tab and set "BIOS Lock" to disable. (Intel platform only)
- 6. Go to "Save & Exit" tab and set "ME FW Image Re-Flash" to Enable. (Intel platform only)

| 🔅 SETUP                                                                                                    | ▲ BACK   ④ Optimized Defaults                                                                                                    |
|----------------------------------------------------------------------------------------------------|----------------------------------------------------------------------------------------------------|
| <ul> <li>Main</li> <li>Advanced</li> <li>Chipset</li> <li>Security</li> <li>Boot</li> <li>Save &amp; Exit</li> </ul> | Save Options         Save Changes and Reset         Reset the system after saving the changes.         Discard Changes and Reset         Restore Defaults         Restore Defaults         Dest Override         UEFI: Built-in EFI Shell         UEFI: JetFlashTranscend 32GB 1100, Partition 1         Me FW Image Re-Flash         Duble/Disable Me FW Image Re-flash frowth |
|                                                                                                    |                                                                                                    |

6. Go to Boot Option #1 and choose your USB Flash device accordingly.

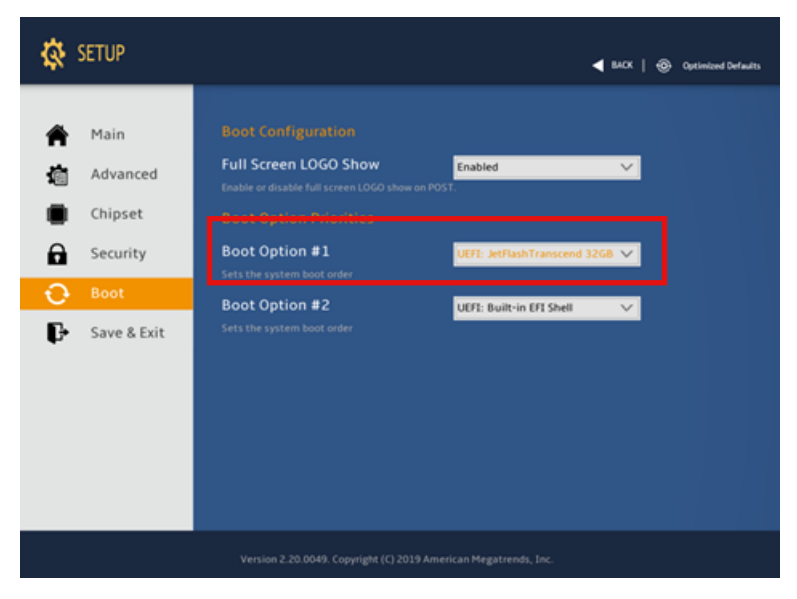

7. Click "Save Changes and Reset" to save configuration and exit, then select "Yes".

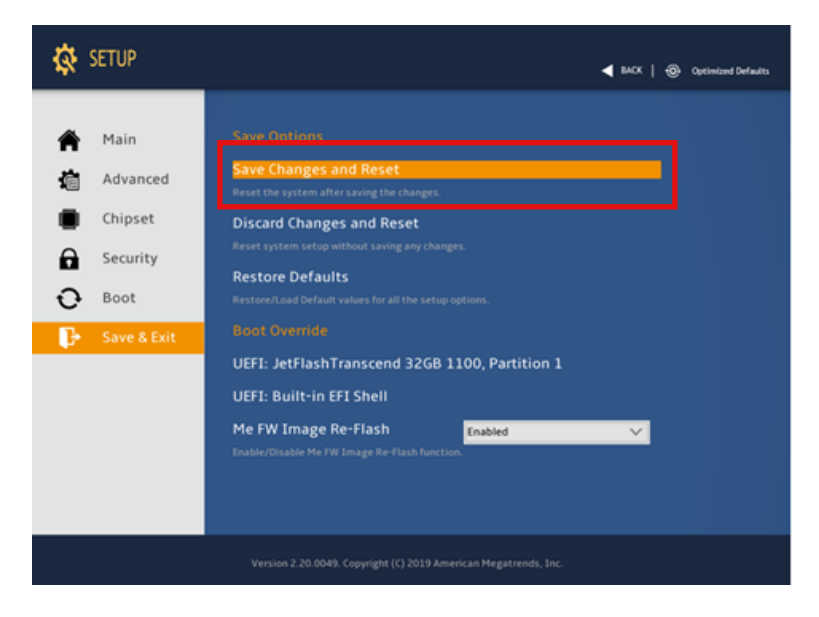

8. All the devices will be displayed on the screen, then type "fs0" to select your USB drive.

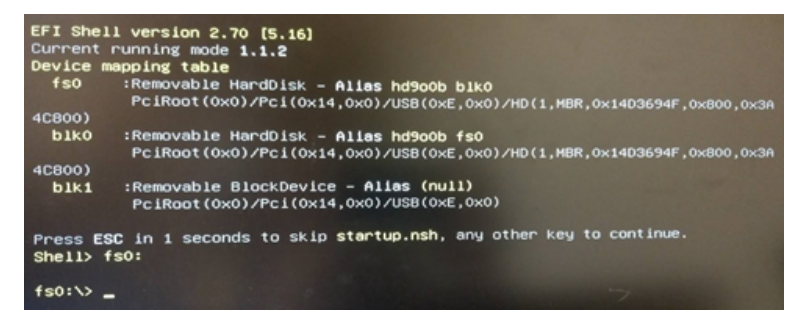

9. Enter the BIOS folder and type "flash.nsh" to start the BIOS update process.

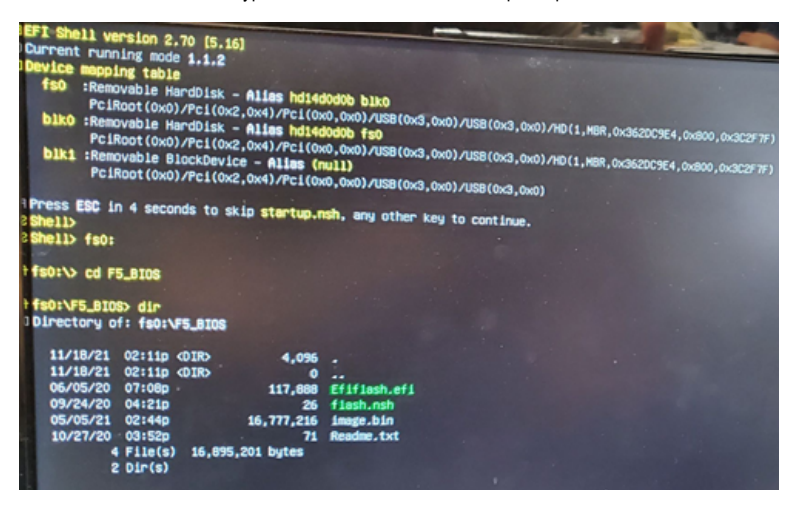

10. After a few minutes, you will see the following screen during the update.

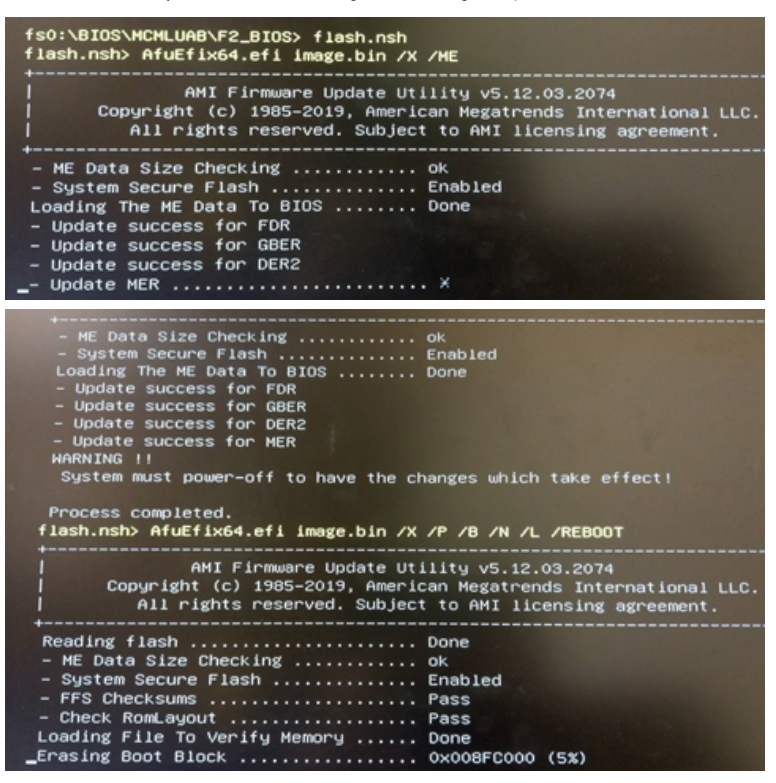

11. Reboot the device then you'll find the BIOS version has been updated accordingly.

| \$ | SETUP       |                                                                                   | <b>∢</b> ⊮x | Optimized Defaults |
|----|-------------|-----------------------------------------------------------------------------------|-------------|--------------------|
| Â  | Main        |                                                                                   |             |                    |
| 鍧  | Advanced    | Project Name                                                                      |             |                    |
|    | Chipset     | BIOS Version                                                                      |             |                    |
|    | compace     | Build Date and Time                                                               |             |                    |
| 6  | Security    | LAN MAC Address                                                                   |             |                    |
| Ð  | Boot        | Total Memory                                                                      |             |                    |
| Ð  | Save & Exit |                                                                                   |             |                    |
| •  |             | ME FW Version                                                                     |             |                    |
|    |             |                                                                                   |             |                    |
|    |             | System Date                                                                       |             |                    |
|    |             | Set the Date. Use Tab to switch between Dat<br>Default Ranges:<br>Years 1999-0900 | e elements. |                    |

This page intentionally left blank